АО «Лаборатория Электроники»

# Руководство по эксплуатации

# Регистратор тока и напряжения при сварке AWR-224M

ТУ 3441-001-79338707-2006

Москва 2024 г.

# Содержание

| 1 Описание и работа                                                                                                    | 4                                                                                                    |
|----------------------------------------------------------------------------------------------------|----------------------------------------------------------------------------------------------------|
| 1.1 Назначение                                                                                                    | 4                                                                                                    |
| 1.2 Особенности                                                                                                    | 4                                                                                                    |
| 1.3 Состав                                                                                                    | 4                                                                                                    |
| 1.4 Технические характеристики                                                                                                    | 5                                                                                                    |
| 1.5 Устройство блока управления                                                                                                    | 5                                                                                                    |
| 1.5.1 Расположение разъёмов и индикаторов                                                                                                    | 5                                                                                                    |
| 1.6 Описание работы                                                                                                    | 6                                                                                                    |
| 2 Эксплуатация                                                                                                    | 6                                                                                                    |
| 2.1 Эксплуатационные ограничения                                                                                                    | 6                                                                                                    |
| 2.2 Подготовка регистрации к эксплуатации                                                                                                    | 7                                                                                                    |
| 2.3 Подключение регистратора                                                                                                    |                                                                                                    |
| 2.3.1 Регистрация процессов сварки                                                                                                    |                                                                                                    |
| 2.3.2 Измерение вольтамперных характеристик (ВАХ) сварочных                                                                                                    | X                                                                                                    |
| источников                                                                                                    | 8                                                                                                    |
| 2.4 Настройка регистратора                                                                                                    | 9                                                                                                    |
| 2.4.1 Меню управления регистратором                                                                                                    | 9                                                                                                    |
| 2.4.2 Настройка параметров                                                                                                    | 10                                                                                                    |
|                                                                                                    |                                                                                                    |
| 2.4.2.1 Установка параметров при помощи встроенной клавиат                                                                                                    | уры 10                                                                                                    |
| 2.4.2.1 Установка параметров при помощи встроенной клавиат 2.4.2.2 Установка параметров при помощи специального прогр                                                                                                    | туры 10<br>раммного                                                                                                    |
| 2.4.2.1 Установка параметров при помощи встроенной клавиат 2.4.2.2 Установка параметров при помощи специального прогр обеспечения                                                                                                    | туры 10<br>раммного<br>12                                                                                                    |
| <ul> <li>2.4.2.1 Установка параметров при помощи встроенной клавиат</li> <li>2.4.2.2 Установка параметров при помощи специального прогр<br/>обеспечения</li> <li>2.5 Проведение измерений</li> </ul>                                                                                                    | туры 10<br>раммного<br>12<br>12                                                                                                    |
| <ul> <li>2.4.2.1 Установка параметров при помощи встроенной клавиат</li> <li>2.4.2.2 Установка параметров при помощи специального прогр<br/>обеспечения</li></ul>                                                                                                    | туры 10<br>раммного<br>12<br>12<br>12                                                                                                    |
| <ul> <li>2.4.2.1 Установка параметров при помощи встроенной клавиат</li> <li>2.4.2.2 Установка параметров при помощи специального прогр<br/>обеспечения</li></ul>                                                                                                    | туры 10<br>раммного<br>12<br>12<br>12<br>12<br>13                                                                                                    |
| <ul> <li>2.4.2.1 Установка параметров при помощи встроенной клавиат</li> <li>2.4.2.2 Установка параметров при помощи специального прогр<br/>обеспечения</li> <li>2.5 Проведение измерений</li></ul>                                                                                                    | туры 10<br>раммного<br>12<br>12<br>12<br>13<br>13                                                                                                    |
| <ul> <li>2.4.2.1 Установка параметров при помощи встроенной клавиат</li> <li>2.4.2.2 Установка параметров при помощи специального прогробеспечения</li></ul>                                                                                                    | туры 10<br>раммного<br>12<br>12<br>12<br>13<br>13<br>13                                                                                                    |
| <ul> <li>2.4.2.1 Установка параметров при помощи встроенной клавиат</li> <li>2.4.2.2 Установка параметров при помощи специального прогробеспечения</li> <li>2.5 Проведение измерений</li> <li>2.5.1 Запуск процесса регистрации параметров</li> <li>2.5.2 Остановка процесса регистрации параметров</li> <li>2.6 Программное обеспечение AWR224</li> <li>2.6.1 Установка программного обеспечения AWR224</li> <li>2.6.2 Работа с программным обеспечением</li> </ul>                                                                                                    | туры 10<br>раммного<br>12<br>12<br>12<br>13<br>13<br>                                                                                                    |
| <ul> <li>2.4.2.1 Установка параметров при помощи встроенной клавиат</li> <li>2.4.2.2 Установка параметров при помощи специального прогр<br/>обеспечения</li> <li>2.5 Проведение измерений</li></ul>                                                                                                    | туры 10<br>раммного<br>                                                                                                    |
| <ul> <li>2.4.2.1 Установка параметров при помощи встроенной клавиат</li> <li>2.4.2.2 Установка параметров при помощи специального прогробеспечения</li> <li>2.5 Проведение измерений</li> <li>2.5.1 Запуск процесса регистрации параметров</li> <li>2.5.2 Остановка процесса регистрации параметров</li> <li>2.6 Программное обеспечение AWR224</li> <li>2.6.1 Установка программного обеспечения AWR224</li> <li>2.6.2 Работа с программным обеспечением</li> <li>2.6.2.1 Загрузка и просмотр файла.</li> <li>2.6.2.2 Загрузка нескольких файлов</li> </ul>                                                                                                    | туры 10<br>раммного<br>                                                                                                    |
| <ul> <li>2.4.2.1 Установка параметров при помощи встроенной клавиат</li> <li>2.4.2.2 Установка параметров при помощи специального прогробеспечения</li> <li>2.5 Проведение измерений</li> <li>2.5.1 Запуск процесса регистрации параметров.</li> <li>2.5.2 Остановка процесса регистрации параметров</li> <li>2.6 Программное обеспечение AWR224.</li> <li>2.6.1 Установка программного обеспечения AWR224.</li> <li>2.6.2 Работа с программным обеспечением.</li> <li>2.6.2.1 Загрузка и просмотр файла.</li> <li>2.6.2.3 Статистическая обработка</li> </ul>                                                                                                    | туры 10<br>раммного<br>12<br>12<br>12<br>12<br>12<br>12<br>12<br>12<br>12<br>12<br>12<br>12<br>12<br>12<br>12<br>12<br>12<br>12<br>12<br>12<br>12<br>12<br>12<br>12<br>12<br>12<br>12<br>12<br>12<br>12<br>12<br>12<br>12<br>12<br>12<br>13<br>13<br>13<br>15<br>16<br>19<br>19<br>10<br>10<br>10<br>10<br>10<br>10<br>10<br>10<br>10<br>10<br>10<br>10<br>10<br>10<br>10<br>10<br>10<br>10<br>10<br>10<br>10<br>10<br>10<br>10<br>10<br>10<br>10<br>10<br>10<br>10<br>10<br>10<br>10<br>10<br>10<br>10<br>10<br>10<br>10<br>10<br>10<br>10<br>10<br>10<br> |
| <ul> <li>2.4.2.1 Установка параметров при помощи встроенной клавиат</li> <li>2.4.2.2 Установка параметров при помощи специального прогробеспечения</li> <li>2.5 Проведение измерений</li> <li>2.5.1 Запуск процесса регистрации параметров</li> <li>2.5.2 Остановка процесса регистрации параметров</li> <li>2.6 Программное обеспечение AWR224</li> <li>2.6.1 Установка программного обеспечения AWR224</li> <li>2.6.2 Работа с программным обеспечением</li> <li>2.6.2.1 Загрузка и просмотр файла</li> <li>2.6.2.3 Статистическая обработка</li> <li>2.6.2.3.1 Построение спектра сигнала</li> </ul>                                                                                                   | туры 10<br>раммного<br>                                                                                                    |
| <ul> <li>2.4.2.1 Установка параметров при помощи встроенной клавиат</li> <li>2.4.2.2 Установка параметров при помощи специального прогробеспечения</li> <li>2.5 Проведение измерений</li> <li>2.5.1 Запуск процесса регистрации параметров</li> <li>2.5.2 Остановка процесса регистрации параметров</li> <li>2.6 Программное обеспечение AWR224</li> <li>2.6.1 Установка программного обеспечения AWR224</li> <li>2.6.2 Работа с программным обеспечением</li> <li>2.6.2.3 агрузка и просмотр файла</li> <li>2.6.2.3 Статистическая обработка</li> <li>2.6.2.3.1 Построение спектра сигнала</li> <li>2.6.2.3.2 Построение гистограмм</li> </ul>                                                           | туры 10<br>раммного<br>                                                                                                    |
| <ul> <li>2.4.2.1 Установка параметров при помощи встроенной клавиат</li> <li>2.4.2.2 Установка параметров при помощи специального прогробеспечения</li></ul>                                                                                                    | туры 10<br>раммного<br>                                                                                                    |
| <ul> <li>2.4.2.1 Установка параметров при помощи встроенной клавиат</li> <li>2.4.2.2 Установка параметров при помощи специального прогробеспечения</li> <li>2.5 Проведение измерений</li> <li>2.5.1 Запуск процесса регистрации параметров</li> <li>2.5.2 Остановка процесса регистрации параметров</li> <li>2.6 Программное обеспечение AWR224</li> <li>2.6.1 Установка программного обеспечения AWR224</li> <li>2.6.2 Работа с программным обеспечением</li> <li>2.6.2.1 Загрузка и просмотр файла.</li> <li>2.6.2.3 Статистическая обработка</li> <li>2.6.2.3.1 Построение спектра сигнала</li> <li>2.6.2.4 Построение вольтамперных характеристик (BAX)</li> <li>2.6.2.4.1 Статическая BAX</li> </ul> | туры 10<br>раммного<br>                                                                                                    |
| <ul> <li>2.4.2.1 Установка параметров при помощи встроенной клавиат</li> <li>2.4.2.2 Установка параметров при помощи специального прогробеспечения</li> <li>2.5 Проведение измерений</li> <li>2.5.1 Запуск процесса регистрации параметров</li> <li>2.5.2 Остановка процесса регистрации параметров</li> <li>2.6 Программное обеспечение AWR224</li> <li>2.6.1 Установка программного обеспечения AWR224</li> <li>2.6.2 Работа с программным обеспечением</li> <li>2.6.2.1 Загрузка и просмотр файла.</li> <li>2.6.2.3 Статистическая обработка</li> <li>2.6.2.3.1 Построение спектра сигнала</li> <li>2.6.2.4.1 Статическая BAX</li> <li>2.6.2.4.2 Динамическая BAX</li> </ul>                           | туры 10<br>раммного<br>                                                                                                    |

| 2.6.3 Работа с регистратором              | 30 |
|-------------------------------------------|----|
| 2.6.3.1 Считывание данных из регистратора | 30 |
| 2.6.3.2 Настройка регистратора            | 31 |
| 3 Техническое обслуживание                | 33 |
| 4 Текущий ремонт                          | 33 |
| 5 Хранение                                | 33 |
| 6 Транспортирование                       | 33 |
| 7 Утилизация                              | 33 |
| 8 Гарантии производителя                  | 33 |
| Приложение А. Сертификат соответствия     | 34 |

# 1 Описание и работа

#### 1.1 Назначение

Регистратор AWR-224M (далее – регистратор) предназначен для измерения, отображения и запоминания напряжения дуги и силы тока при любых типах дуговой сварки. Измеренные параметры хранятся в энергонезависимой памяти и могут быть переданы в компьютер для просмотра и дальнейшей обработки.

# 1.2 Особенности

Общие характеристики:

- встроенный в корпус прибора токовый шунт на 500А;
- энергонезависимая память для запоминания технологических параметров сварки (сохраняется при отключении питания);
- часы реального времени с отдельным источником питания на 5 лет;
- связь с персональным компьютером через интерфейс USB;
- металлический ударопрочный корпус.

#### 1.3 Состав

Цифровой регистратор сварочного напряжения и тока состоит из:

- основного блока регистратора;
- сетевого блока питания.

#### 1.4 Технические характеристики

Таблица 1 – Технические характеристики

| Наименование параметра                            | Значение параметра                                               |
|---------------------------------------------------|------------------------------------------------------------------|
| Диапазон измеряемых напряжений, В                 | От -100 до 100                                                   |
| Диапазон измеряемого тока, А                      | От -500 до 500                                                   |
| Погрешность измерения, %                          | 2                                                                |
| Частота измерений, Гц                             | 1, 2, 5, 10, 20, 50, 100,<br>200, 500, 1000, 2000,<br>4000, 8000 |
| Максимальное время записи в память:               |                                                                  |
| при частоте измерения 1 Гц, час                   | 150                                                              |
| при частоте измерения 8000 Гц, сек                | 65                                                               |
| Встроенное аккумуляторное питание, тип            | 4 аккумуляторных<br>элемента типа АА                             |
| Напряжение зарядного устройства, В                | 12                                                               |
| Максимальное время работы в режиме ожидания, дней | 60                                                               |
| Максимальное время работы в режиме измерения, ч   | 50                                                               |
| Интерфейс передачи данных в ЭВМ                   | USB                                                              |
| Рабочий диапазон температур, °С                   | -20+40                                                           |
| Габаритные размеры регистратора, мм               | 222x175x55                                                       |

#### 1.5 Устройство блока управления

#### 1.5.1 Расположение разъёмов и индикаторов

На рисунке 1 показано расположение разъёмов и индикаторов.

1 – цифровой индикатор; 2 – разъём для измерения напряжения; 3,4 - разъёмы для измерения тока; 5 – винт заземления; 6 – индикатор зарядного напряжения; 7 – выключатель; 8 – разъём для подключения питания регистратора; 9 - разъём интерфейса USB; 10 – клавиатура.

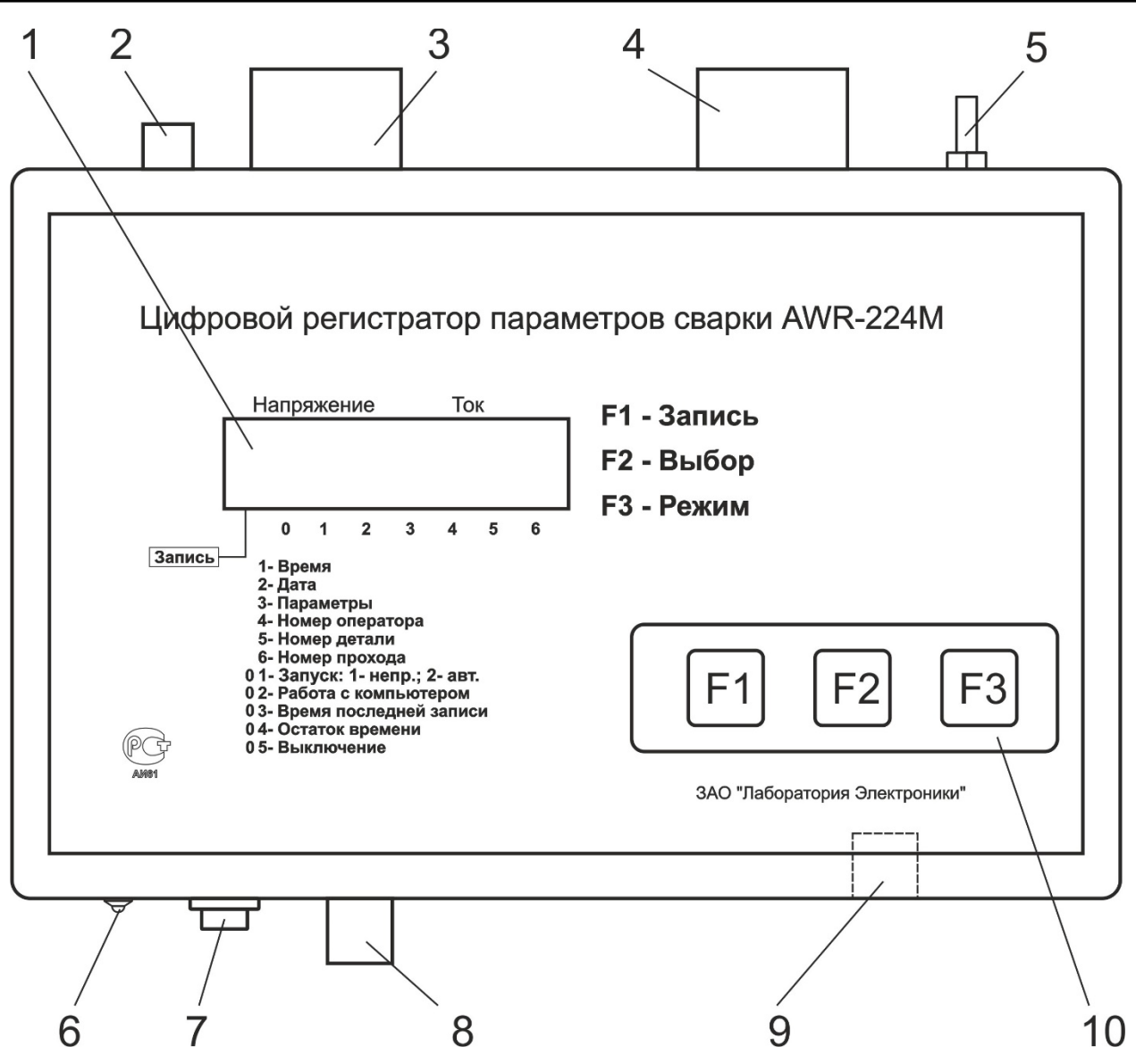

Рисунок 1 – Расположение разъемов и индикаторов

# 1.6 Описание работы

В регистратор встроен шунт на 500А, к которому можно подключится через разъемы измерения тока. Разъём измерения напряжения служит для подключения напряжения на выходе сварочного источника. На индикаторе отображаются текущие значения тока сварки и напряжения на дуге или пункты меню. Через разъём для заряда аккумуляторов подключается зарядное устройство. Разъём USB служит для подключения регистратора к ПК. С помощью функциональных кнопок реализовано многоуровневое меню для управления регистратором.

# 2 Эксплуатация

#### 2.1 Эксплуатационные ограничения

Условия эксплуатации:

• не допускается подключать регистратор к сварочным источникам, оборудованным «осциллятором»;

- не допускается подключать регистратор к источникам с максимальным выходным током больше величины, максимального тока датчика;
- не допускается попадание внутрь регистратора и на разъёмы посторонних предметов и жидкостей;
- не допускается эксплуатация регистратора с механическими повреждениями;
- температура воздуха окружающей среды должна находиться в пределах от -20 до +85°C;
- относительная влажность воздуха должна быть не более 80% при температуре +20 °C.

#### 2.2 Подготовка регистрации к эксплуатации

Регистратор может работать как от сети, так и от встроенных аккумуляторов. Включение регистратора осуществляется тумблером 7 (рисунок 1). При подключении источника питания происходит зарядка аккумуляторов и светится индикатор 6. Для полной зарядки необходимо около 8 часов.

Перед началом эксплуатации регистратора необходимо:

- осуществить настройку параметров п. 2.6.3.2;
- подключить регистратор к сварочному источнику п. 2.3.

При недопустимо низком уровне питающих аккумуляторов регистратор автоматически перейдет в режим пониженного энергопотребления, при этом индикатор не отображает ни какие данные. Нажатие любой кнопки на клавиатуре приведет к появлению на индикаторе надписи «Lo bat» как показано на 2.

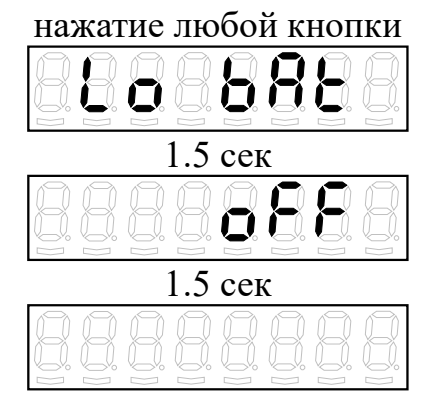

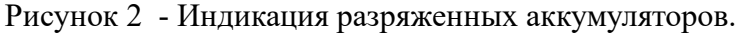

#### 2.3 Подключение регистратора

#### 2.3.1 Регистрация процессов сварки

Пример подключения регистратора представлен на рисунке 3. Полярность подключения сварочного источника может быть любой. Управление запуском регистрации производится из меню.

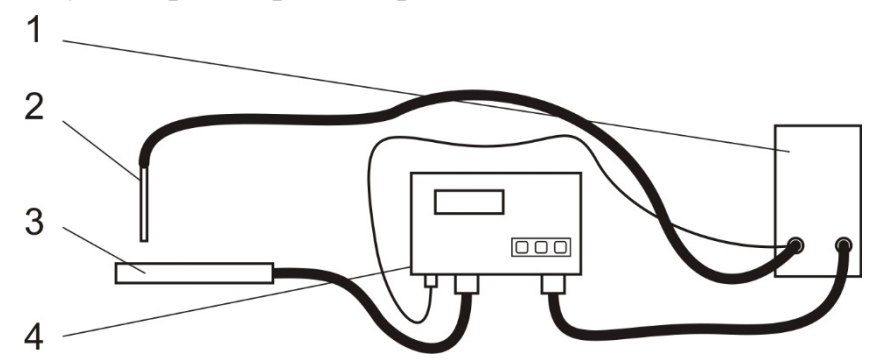

Рисунок 3 – Подключение регистратора к сварочному источнику. 1 - сварочный источник; 2 - электрод; 3 - изделие; 4 – регистратор

2.3.2 Измерение вольтамперных характеристик (ВАХ) сварочных источников.

Программное обеспечение регистратора имеет специальную функцию построения вольтамперных характеристик сварочных источников п. 2.6.2.4. Для измерения ВАХ необходимо обеспечить сварочному источнику активную нагрузку на всех режимах его работы. Пример подключения двух стандартных балластных реостатов для нагружения сварочного источника показан на 4.

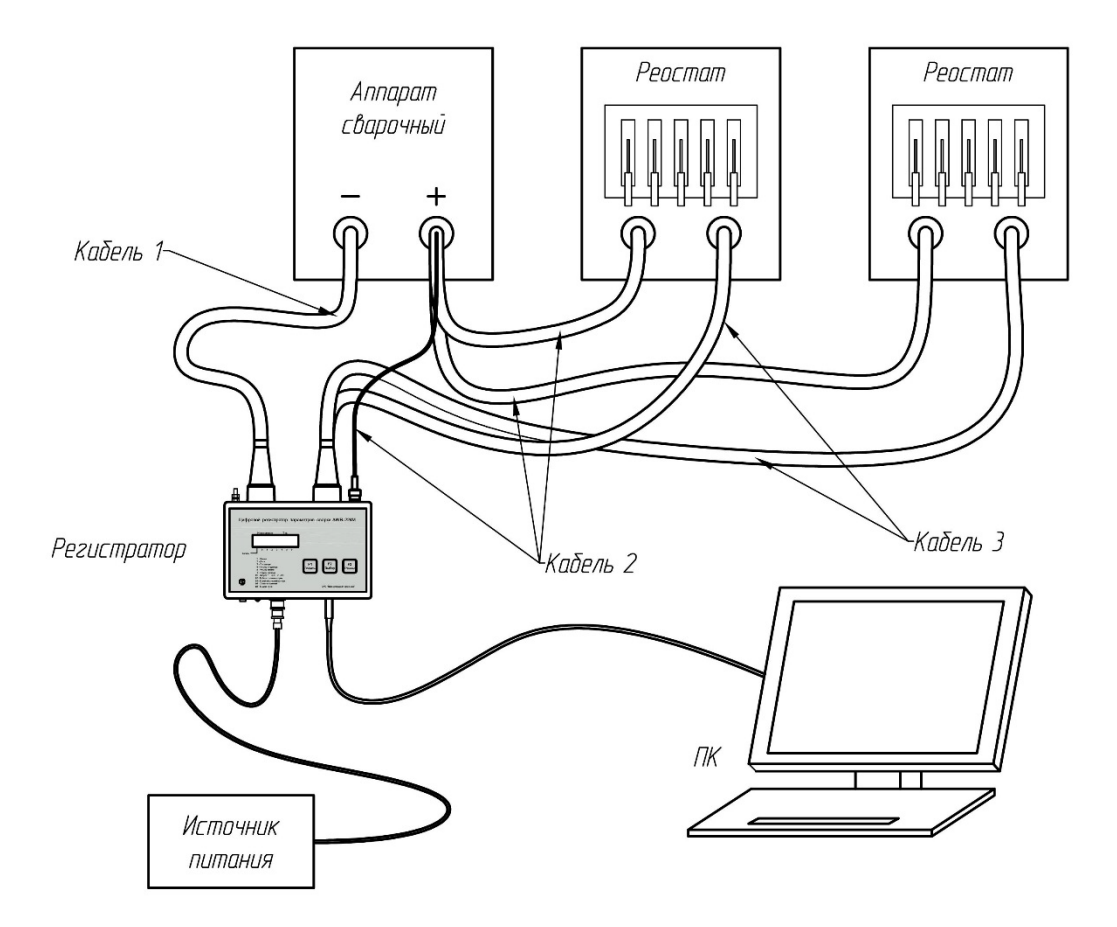

Рисунок 4 - Подключение регистратора для измерения ВАХ.

#### 2.4 Настройка регистратора

#### 2.4.1 Меню управления регистратором

Кратковременное нажатие кнопки позволяет последовательно просматривать пункты меню в направлении, указанном в таблице. Длительное нажатие кнопки приводит к эффекту просмотра пунктов в противоположном направлении.

| <b>F3</b>  | Режим отображения текущего времени  |  |
|------------|-------------------------------------|--|
| <b>F</b> 3 | Режим отображения текущей даты      |  |
| <b>F3</b>  | Режим отображения тока и напряжения |  |
| <b>F3</b>  | Режим отображения номера оператора  |  |
| <b>F3</b>  | Режим отображения номера детали     |  |

АО «Лаборатория электроники»

| F3        | Режим отображения номера прохода                                                                                |          |
|-----------|----------------------------------------------------------------------------------------------------|----------|
| <b>F3</b> | Отображение режима управления запуском регистрации                                                              | 88888888 |
| <b>F3</b> | Режим работы со ПК и специальным программным обеспечением                                                       |          |
| <b>F3</b> | Режим отображения длительности процесса регистрации (час.мин.сек)                                               |          |
| <b>F3</b> | Режим отображения максимально возможного<br>времени регистрации (зависит от частоты<br>измерения) (час.мин.сек) |          |
| <b>F3</b> | Режим выключения регистратора (перевод<br>устройства в режим малого энергопотребления)                          |          |

#### 2.4.2 Настройка параметров

Все параметры, значения которых могут быть изменены, разделены на две группы по способу редактирования:

а) Параметры, изменяемые при помощи встроенной клавиатуры:

- номер оператора;
- номер детали;
- режим управления запуском регистрации.

б) Параметры, изменяемые при помощи специального программного обеспечения:

- частота измерений;
- порог запуска;
- время выключения;
- время;
- дата.

2.4.2.1 Установка параметров при помощи встроенной клавиатуры

Процедура редактирования единообразна для всех параметров и показана ниже на примере изменения номера оператора.

| <b>F2</b> | Нажатие кнопки в течение 1,5 секунды позволяет перейти в режим редактирования |  |
|-----------|-------------------------------------------------------------------------------|--|
|-----------|-------------------------------------------------------------------------------|--|

| F3              | В пошаговом или непрерывном режиме изменяется значение редактируемой позиции |  |
|-----------------|------------------------------------------------------------------------------|--|
| F2              | Кратковременное нажатие кнопки изменяет<br>редактируемую позицию             |  |
| F2<br>или<br>F1 | Установленное значение сохраняется и<br>актуализируется                      |  |

Ниже приведена таблица с информацией по каждому параметру о диапазоне принимаемых значений и их названии.

| Наименование<br>редактируемого<br>параметра  | Мнемоническое<br>изображение | Описание и диапазон изменяемых<br>значений                                                                                                    |
|----------------------------------------------|------------------------------|----------------------------------------------------------------------------------------------------|
| Номер оператора                              |                              | От 1 до 255                                                                                                    |
| Номер детали                                 |                              | От 1 до 65000                                                                                                    |
| Номер прохода                                |                              | От 1 до 65000<br>Значение автоматически увеличивается<br>на единицу при запуске новой записи<br>процесса для текущей детали. При<br>установке нового значения номера<br>детали номер прохода принимает<br>значение '00001' |
| Управление<br>режимом запуска<br>регистрации |                              | После нажатия кнопки «СТАРТ» F1<br>устройство непрерывно записывает в<br>память значения каналов тока и<br>напряжения.                                                                                                    |
|                                              | 8 <b>8</b> 998999            | После нажатия кнопки «СТАРТ» <b>F1</b><br>устройство начинает регистрировать<br>входные параметры только в случае<br>превышения текущего значения тока<br>заданного порога.                                                |

2.4.2.2 Установка параметров при помощи специального программного обеспечения

Программа «AWR224», входящая в комплект поставки, позволяет выполнить следующие операции с блоком регистратора:

- считать / изменить / сохранить параметры регистрации;
- установить дату и время;
- считать накопленные данные и сохранить их файле;
- очистить память прибора.

Описание работы с программой AWR224 приведено в п. 2.6.

Для работы с программой «AWR224.exe» необходимо перевести прибор в режим «Работа с ПК вкл». Последовательность действий для включения данного режима приведена ниже. Работа с программой описана в п. 2.6.3.1 и 2.6.3.2.

| <b>F3</b> | Режим «Работа с ПК выкл»                                                                                       |  |
|-----------|----------------------------------------------------------------------------------------------------|--|
| F2        | Нажатие кнопки в течение 1,5 секунды позволяет перейти в режим «Работа с ПК вкл». Разрешен обмен данными с ПК. |  |
| <b>F3</b> | Режим «Работа с ПК выкл»                                                                                       |  |

# 2.5 Проведение измерений

Регистратор сохраняет данные в виде файлов. Каждому файлу присваивается дата и время начала, номер оператора, номер детали и номер прохода. Файлы сохраняются последовательно в памяти прибора до ее полного заполнения.

#### 2.5.1 Запуск процесса регистрации параметров

Запуск процесса регистрации осуществляется кнопкой <sup>F1</sup>. Запуск может производится из любого пункта меню, при этом функции изменения параметров становятся не доступными. Индикация процесса записи показана осуществляется в левом индикаторе меткой «v».

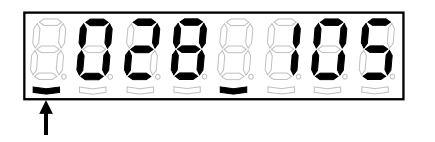

Если выбран автоматический режим запуска регистрации (п. 2.4.2.1), то до достижения тока запуска индикатор будет мигать, а при превышении тока заданного порогового значения, будет отображаться постоянно.

2.5.2 Остановка процесса регистрации параметров

Остановка процесса регистрации осуществляется кнопкой  $\mathbb{F}_1$ , при этом погаснет индикатор « $\vee$ » в левом разряде дисплея. Если память прибора полностью занята данными, то на дисплее отображается «FULL» и запись останавливается автоматически. Для продолжения работы необходимо считать и затем стереть данные п. 2.6.3.

#### 2.6 Программное обеспечение AWR224

Программа AWR224 предназначена для настройки регистратора и для просмотра осциллограмм процесса дуговой сварки, записанных регистратором AWR-224 любых модификаций. Программа работает под управлением операционной системы Windows XP/7/8/10.

2.6.1 Установка программного обеспечения AWR224

Минимальные системные требования:

- Процессор Р4 1.5 ГГц и выше;
- Оперативная память 1 Гб;
- Свободное место на диске 100Мбайт;
- Операционная система Windows XP/7/8/10.

Для установки программы необходимо запустить файл Setup.exe из папки Installer. В окне 5 указать путь для установки программы.

| 4 AWR_224                                                                                                    | - • •          |
|----------------------------------------------------------------------------------------------------|----------------|
| <b>Destination Directory</b><br>Select the primary installation directory.                                                                                      |                |
| All software will be installed in the following locations. To install software into a different location, click the Browse button and select another directory. |                |
| Directory for AWR_224 C:\Program Files (x86)\AWR_224\ Browse                                                                                                    |                |
| Directory for National Instruments products<br>C:\Program Files (x86)\National Instruments\<br>Browse                                                           |                |
| << Back Next >>                                                                                                    | <u>C</u> ancel |

Рисунок 5 – Установка программного обеспечения.

В окне 6 принять лицензионное соглашение. Нажать кнопку «Next» в окне 7. Для завершения установки нажать кнопку «Finish» в окне 8.

| ₩ AWR_224                                                                                                    |
|----------------------------------------------------------------------------------------------------|
| License Agreement<br>You must accept the license(s) displayed below to proceed.                                                                                                    |
| NATIONAL INSTRUMENTS SOFTWARE LICENSE AGREEMENT                                                                                                    |
| INSTALLATION NOTICE: THIS IS A CONTRACT. BEFORE YOU DOWNLOAD THE SOFTWARE<br>AND/OR COMPLETE THE INSTALLATION PROCESS, CAREFULLY READ THIS AGREEMENT. BY<br>DOWNLOADING THE SOFTWARE AND/OR CLICKING THE APPLICABLE BUTTON TO<br>COMPLETE THE INSTALLATION PROCESS, YOU CONSENT TO THE TERMS OF THIS<br>AGREEMENT AND YOU AGREE TO BE BOUND BY THIS AGREEMENT. IF YOU DO NOT WISH TO<br>BECOME A PARTY TO THIS AGREEMENT AND BE BOUND BY ALL OF ITS TERMS AND<br>CONDITIONS, CLICK THE APPROPRIATE BUTTON TO CANCEL THE INSTALLATION PROCESS,<br>DO NOT INSTALL OR USE THE SOFTWARE, AND RETURN THE SOFTWARE WITHIN THIRTY<br>(30) DAYS OF RECEIPT OF THE SOFTWARE (INCLUDING ALL ACCOMPANYING WRITTEN<br>MATERIALS, ALONG WITH THEIR CONTAINERS) TO THE PLACE YOU OBTAINED THEM. ALL<br>RETURNS SHALL BE SUBJECT TO NI'S THEN CURRENT RETURN POLICY. |
| 1. <u>Definitions.</u> As used in this Agreement, the following terms have the following meanings:                                                                                                    |
| <ul> <li>I accept the License Agreement.</li> <li>I do not accept the License Agreement.</li> </ul>                                                                                                    |
| << <u>B</u> ack <u>N</u> ext >> <u>C</u> ancel                                                                                                    |

Рисунок 6 – Установка программного обеспечения.

| 3 AWR_224                                                                                                    |                |
|----------------------------------------------------------------------------------------------------|----------------|
| Start Installation<br>Review the following summary before continuing.                                         |                |
| Upgrading         • AWR_224 Files         Adding or Changing         • National Instruments system components |                |
|                                                                                                    |                |
|                                                                                                    |                |
| Click the Next button to begin installation. Click the Back button to change the installation settings.       |                |
| Save File << Back Next >>                                                                                     | <u>C</u> ancel |

Рисунок 7- Установка программного обеспечения.

| 🧱 AWR_224                                        |                 |                 |                |
|--------------------------------------------------|-----------------|-----------------|----------------|
| Installation Complete                            |                 |                 |                |
| The installer has finished updating your system. |                 |                 |                |
|                                                  |                 |                 |                |
|                                                  |                 |                 |                |
|                                                  |                 |                 |                |
|                                                  |                 |                 |                |
|                                                  | << <u>B</u> ack | <u>N</u> ext >> | <u>F</u> inish |

Рисунок 8- Установка программного обеспечения.

2.6.2 Работа с программным обеспечением

Для запуска программы запустить файл AWR224.exe. Программное обеспечение разработано с использованием оболочки LabView и имеет два поля отображения осциллограмм: поле предварительной обработки сверху и поле статистической обработки внизу. Вид основного окна показан на рисунке 9.

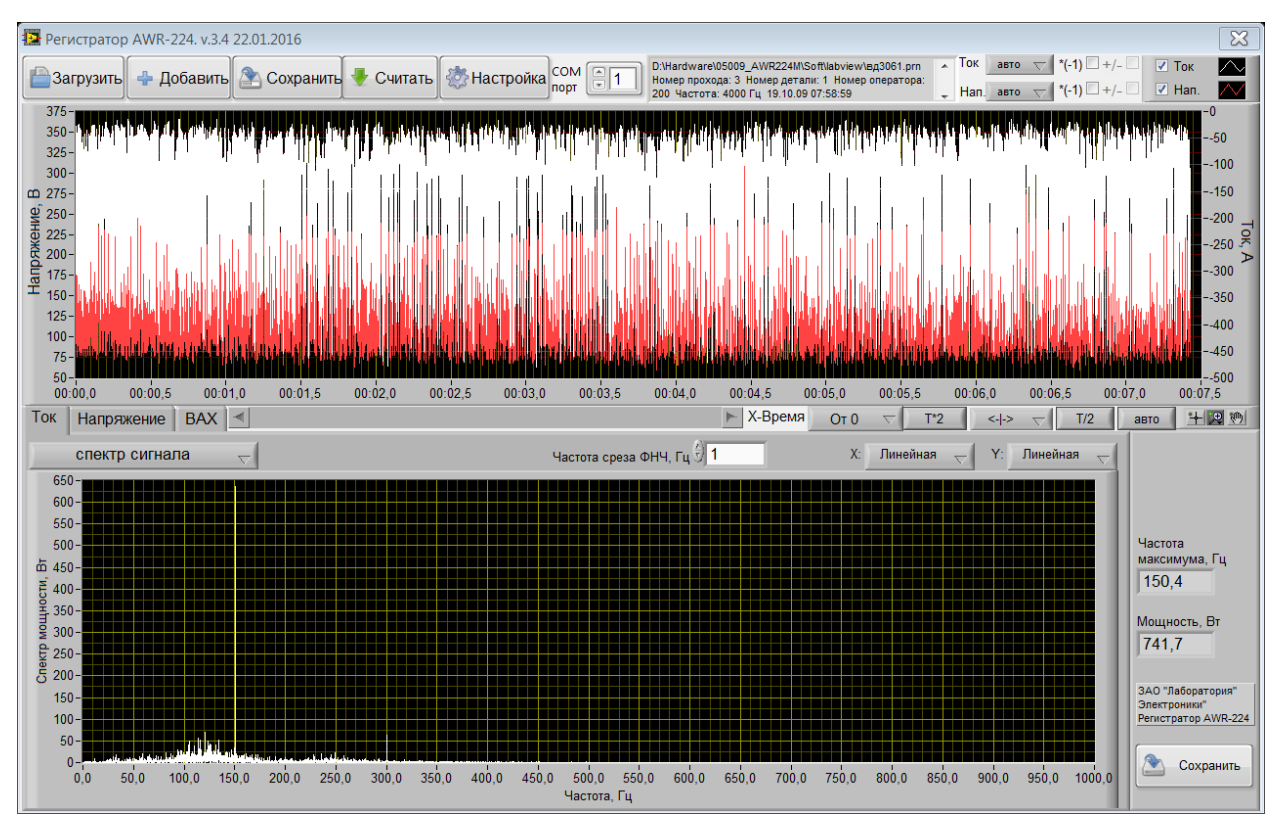

Рисунок 9 - Основное окно программного обеспечения AWR224/

# 2.6.2.1 Загрузка и просмотр файла.

Для просмотра файла данных необходимо загрузить ранее сохраненные осциллограммы процесса сварки нажав на кнопку «Загрузить». Далее в появившемся диалоговом окне указать файл с данными и нажать кнопку «ОК»

Элементы управления просмотром:

| 녤 Загрузить                              | загрузка файла           | а данн | ых  |
|------------------------------------------|--------------------------|--------|-----|
| D:\Hardware\05009_A<br>150611_115606.prn | WR224M\dat\Корд\         | ٢      |     |
| Номер прохода: 24 Н                      | омер детали: 12345 Номер | -      | TIT |

информация о имени файла и данных

процесса

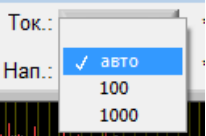

позволяет выбрать фиксированную или автоматическую

шкалу для графика тока

\*(-1) 🗹 позволяет инвертировать значения тока

+/- 🔲 позволяет отображать шкалу тока только + или +/-

☑ ток позволяет включить/выключить отображение тока

| Ток.: | 🗸 авто |
|-------|--------|
|       | 300    |
| Han.: | 500    |
|       | 1000   |
|       | 1500   |

1500 позволяет выбрать фиксированную или автоматическую шкалу для графика напряжения

\*(-1) 🗹 позволяет инвертировать значения напряжения

+/- Позволяет отображать шкалу тока напряжения + или +/-

☑ Нап. позволяет включить/выключить отображение напряжения.

Поле Поле позволяет с помощью бокса включать/выключать соответствующий график.

С помощью бокса 🗠 можно изменять отображение графиков.

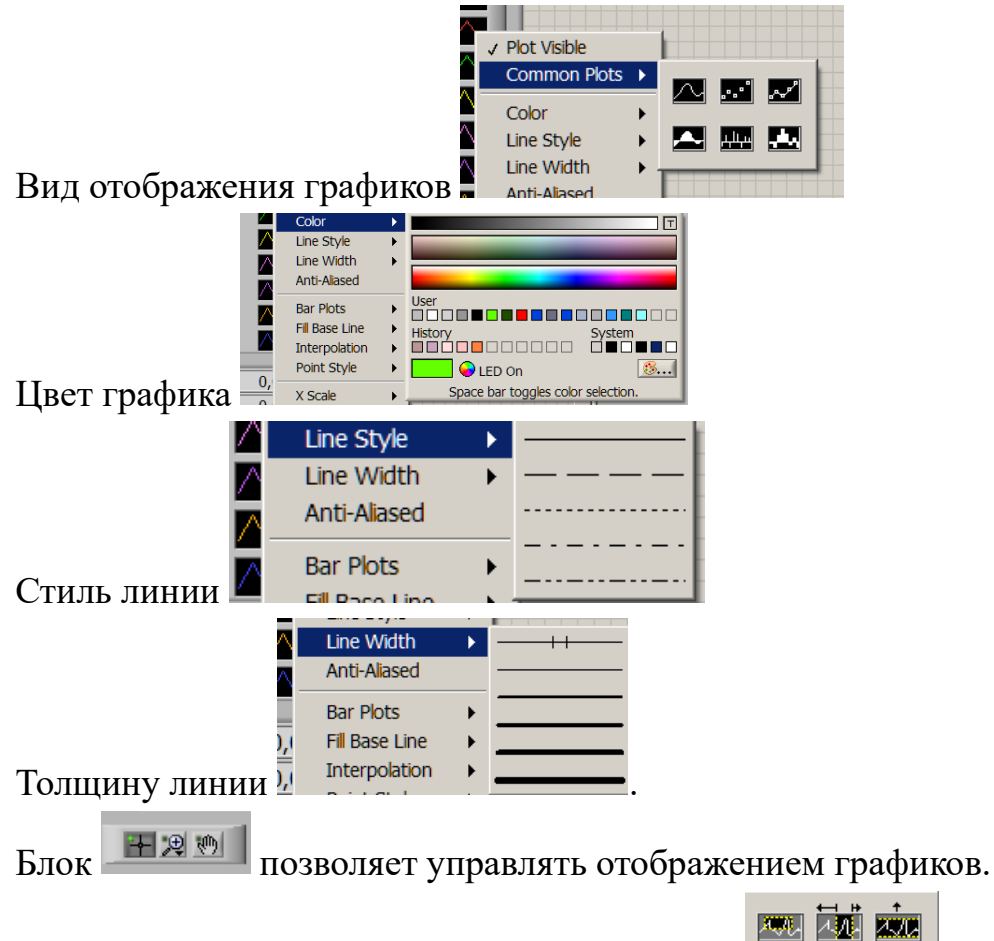

Кнопка 🗷 позволяет масштабировать график

Кнопка 🔄 позволяет «перетаскивать» график в помощью мыши.

Кнопка Шустанавливает курсор в выбранное место.

Выбор Х-Время От 0 тадает время по горизонтальной оси от начала процесса. Выбор Х-Время Дата позволяет отобразить по горизонтальной оси реальное время и дату процесса. Выбор Х-Время Время позволяет отобразить по горизонтальной оси реальное время процесса.

Кнопки <u>т\*2</u> <u>т/2</u> <u>авто</u> увеличивают или уменьшают количество отображаемых данных в поле вывода, автоматический режим располагает все данные в поле

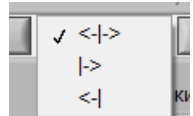

Элемент управления позволяет выбрать неподвижную точку на графике при масштабировании: по центру, слева или справа.

Нажатие правой кнопки мыши на поле графиков открывает меню

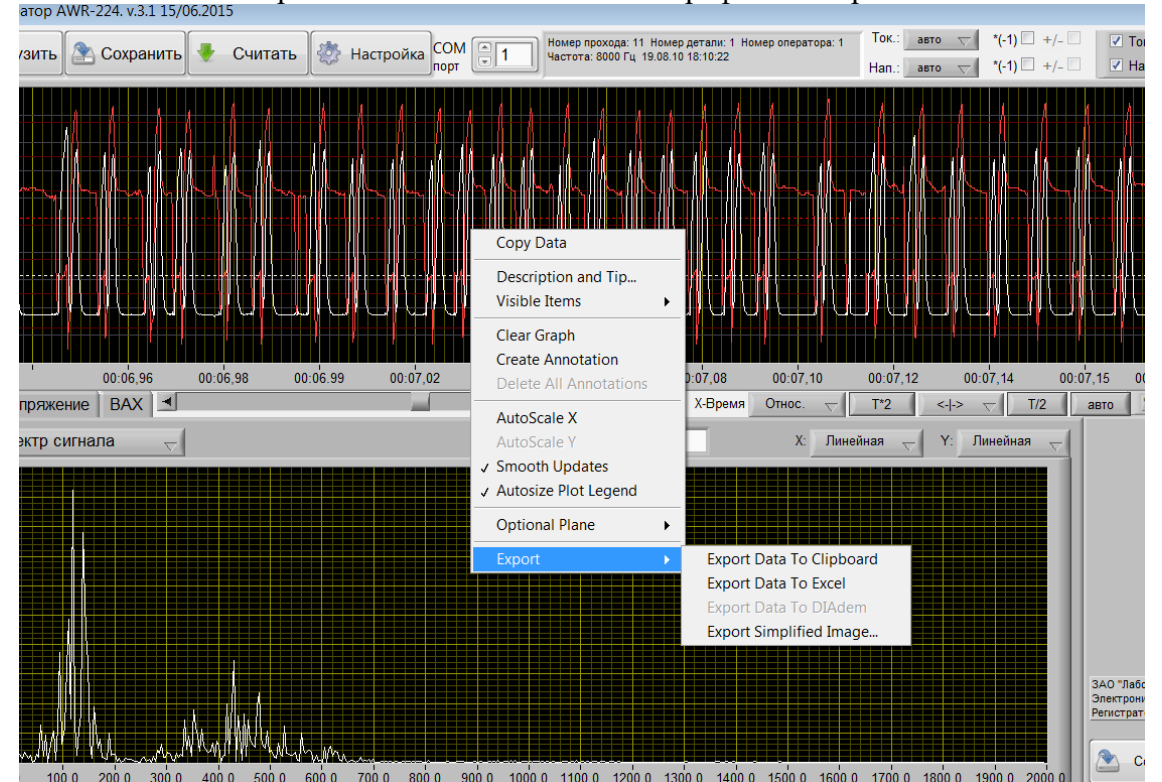

позволяющее осуществить экспорт текущего изображения в буфер обмена

Export Simplified Image X Bitmap (.bmp) Encapsulated Postscript (.eps) Enhanced Metafile (.emf) Export to clipboard Save to file Hide Grid Export Cancel Help или в файл изображения а также экспорт всех данных в Excel. -X Линейка позволяет перемещаться по графику.

#### 2.6.2.2 Загрузка нескольких файлов

|         | 🔛 Между записями пауза 244 секунд 🛛 🔀 |
|---------|---------------------------------------|
|         | Добавить<br>запись?                   |
| текущим | С паузой Без паузы Не добавлять       |

В заголовке указывается время

паузы между записями в секундах.

Нажатие кнопки «С паузой» заполняет паузу между файлами нулевыми значениями. В этом случае результирующие данные будут иметь разрыв, но время будет соответствовать реальному.

Если число нулевых значений превышает 1 миллион, то будет выдано

| Пауза не может быть добавлена |
|-------------------------------|
| ОК                            |

сообщение

и данные будут добавлены без паузы.

Нажатие кнопки «Без паузы» добавляет данные к существующей записи. В этом случае данные на графиках будут представлены без разрыва, но время паузы не будет учтено.

При загрузке нескольких файлов частота записи в них должна быть одинаковой.

# 2.6.2.3 Статистическая обработка

Статистическая обработка производится для той части осциллограмм, которая расположена в поле предварительной обработки сигнала, т.е. изменением масштаба и перемещением осциллограммы производится изменение обрабатываемого участка.

В левой части поля обработки сигнала отображаются названия выполняемых функций, по центру – задаваемые значения функции, в правой части – характерные значения, получаемые заданной обработкой.

Обработка ведется отдельно по осциллограммам тока и напряжения, селектор Ток Напряжение ВАХ служит для выбора обрабатываемого сигнала тока или напряжения. Выбор функции, выполняемой над сигналом, осуществляется на вкладке спектр сигнала с (построение спектра сигнала, гистограммы времен или частот).

# 2.6.2.3.1 Построение спектра сигнала

Для построения спектра мощности сигнала тока или напряжения выбрать нужный параметр и функцию «Спектр сигнала» (см. рисунок 10). Спектр вычисляется в реальных величинах на единичной нагрузке и имеет размерность Вт. Для исследования только переменной составляющей сигнала необходимо использовать ФНЧ, который позволяет «отрезать» любую часть низкочастотного спектра. Вертикальная и горизонтальная оси могут отображаться как линейно, так и логарифмически. Крайние значения на осях можно редактировать. При нажатии правой кнопки мыши на оси, можно включить или отключить автоматическое масштабирование. Поле частоты основной гармоники показывает положение максимального значения на графике, а поле мощности показывает значение мощности в этой точке. После просмотра осциллограмм информацию можно сохранить в отдельном

файле, воспользовавшись кнопкой Сохранить в правом нижнем углу поля статистической обработки.

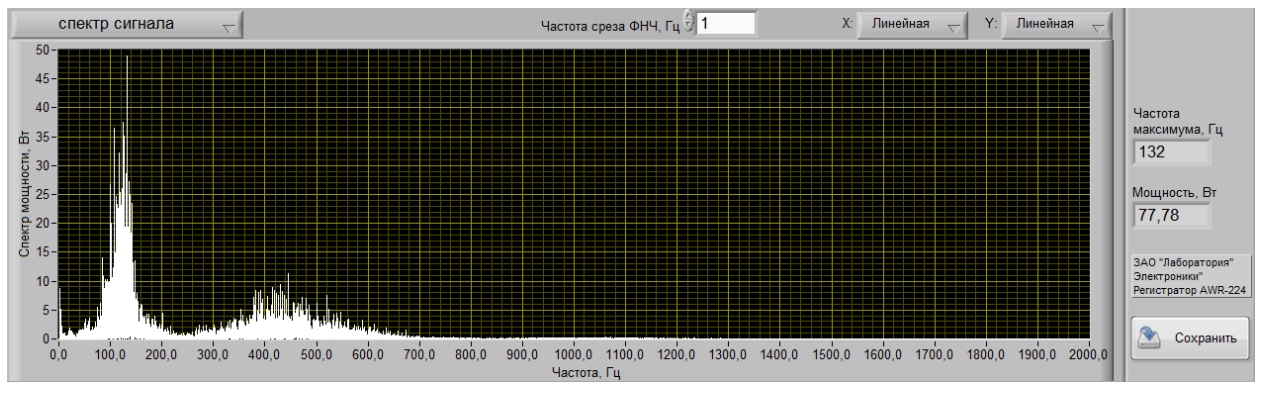

Рисунок 10 – Спектр тока при сварке методом STT

# 2.6.2.3.2 Построение гистограмм

Для анализа статистических характеристик сигналов используются две гистограммы: распределение времен между соседними переходами вниз порогового значения USTAT и распределение времен импульсов напряжения ниже уровня USTAT (см. рисунок 11). Обработка сигналов тока и напряжения полностью аналогична. Если необходимо измерить времена импульсов выше порогового значения, то необходимо инвертировать входной сигнал, используя функцию «\*(-1)». Статистические показатели измеряются за число отсчетов NSTAT, отображаемых на верхнем окне просмотра. За время Nstat измеряются все времена импульсов ниже уровня Nstat: T1, T3, T5, T7, T9 (см. рисунок 11) и строится гистограмма распределения времен этих импульсов. Гистограмма частот аналогично строится по периодам импульсов: T2, T4, T6, T8 (см. рисунок 11). В гистограмме частот учитываются не время импульсов, а период их следования.

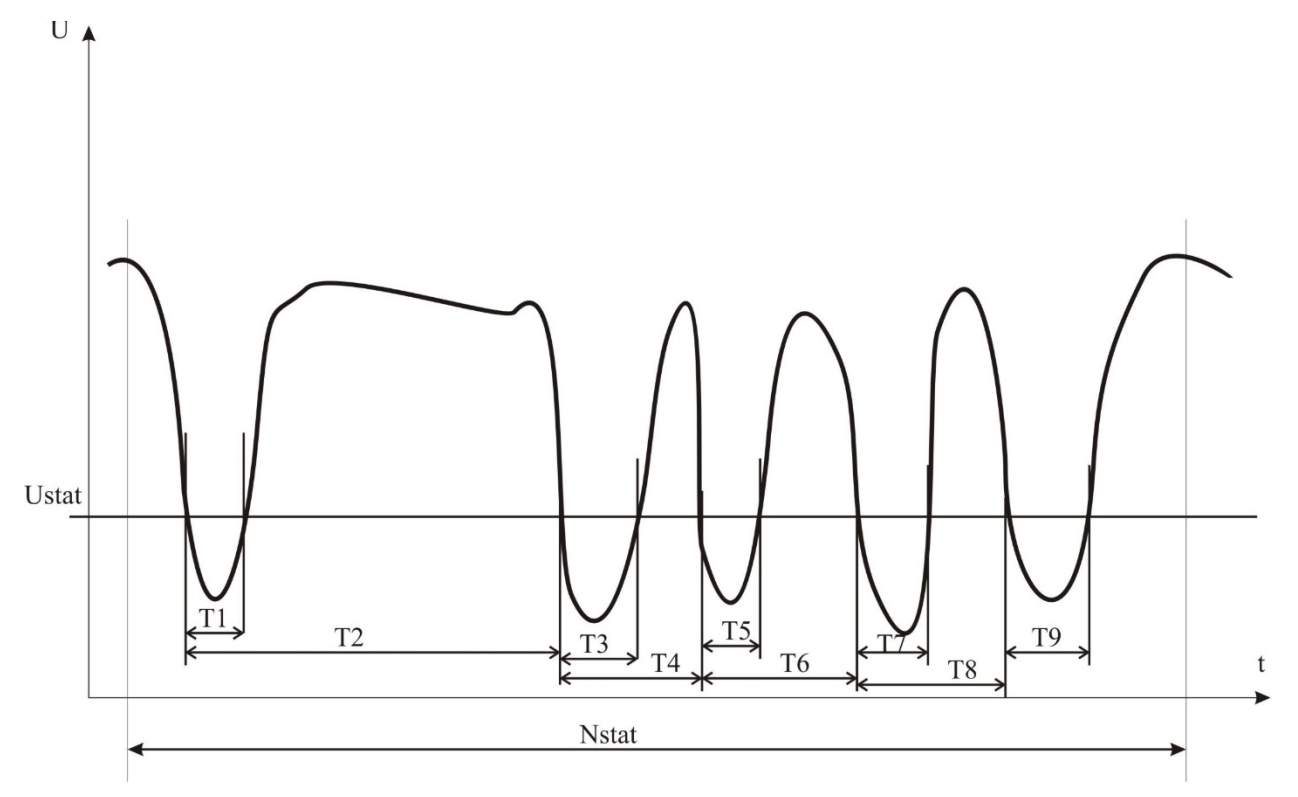

Рисунок 11 – Статистическая обработка сигнала напряжения

Для построения гистограмм необходимо задать пороговое значение, отображаемое на верхнем графике в виде пунктира. При первом запуске программы пороговое значение принимается равным среднему значению исследуемого параметра (см. рисунок 12). При построении гистограммы программа автоматически анализирует входные данные и выбирает границы и число столбцов исходя их разбросов и числа входных значений. Значения границ можно изменить, непосредственно нажав мышью на любое из граничных значений на осях графиков. Индикатор «Число импульсов» отображаемый импульсов попало В диапазон показывает, сколько гистограммы. Индикатор «Вне гистограммы» показывает, сколько импульсов не попало в отображаемый диапазон вычисления гистограммы (это могут быть значения, сильно отличающиеся от среднего значения параметра). Индикатор «Среднее значение» показывает среднее арифметическое значение отображаемого на гистограмме параметра. Крайние значения на осях можно редактировать. При нажатии правой кнопки мыши на оси, можно включить или отключить автоматическое масштабирование. Максимальное значение по горизонтальной оси автоматически сохраняется в конфигурационном файле и считывается при следующем запуске программы.

Стандартное отклонение - наиболее распространенный показатель вариации количественной переменной, измеряет "средний" разброс значений переменной относительно ее среднего арифметического в тех же единицах измерения, что и сама переменная; равен корню квадратному из дисперсии. Используется при нахождении стандартной ошибки, среднего арифметического, построении доверительных интервалов, статистической проверке гипотез, измерении линейных связей между переменными и т.п. Вычисляется по формуле:

$$s = \sqrt{s^2} = \sqrt{\sum_{i=1}^{n} (x_i - \bar{x})^2} / (n-1)$$

где хі - значение переменной Х с номером і;

 $\overline{x}$  - среднее арифметическое для переменной X;

n - объем выборки.

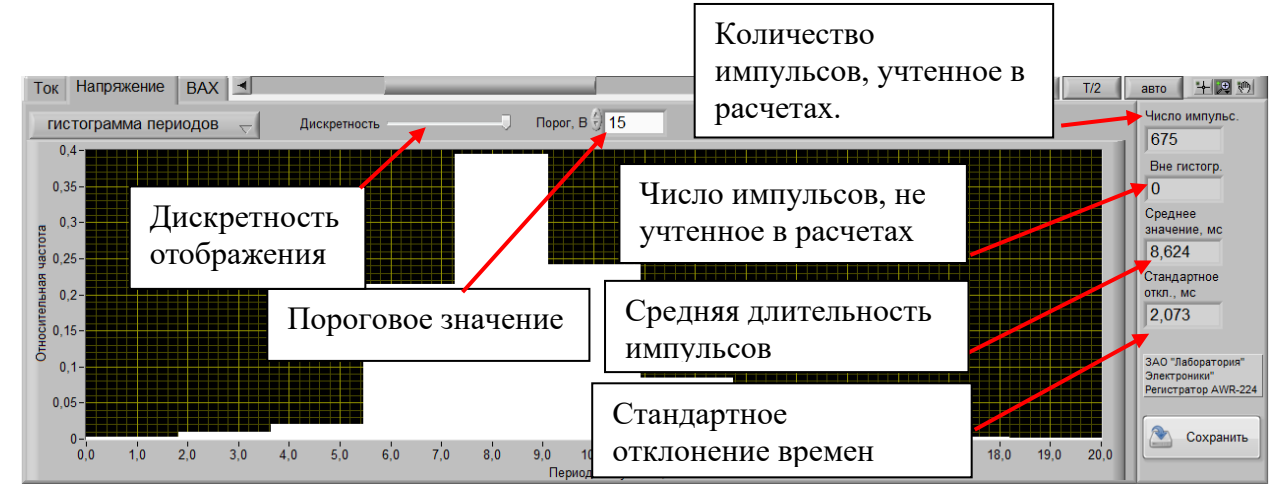

Рисунок 12 – Гистограмма периодов импульсов

# 2.6.2.4 Построение вольтамперных характеристик (ВАХ)

Для построения ВАХ сварочного источника необходимо подключить к нему нагрузку, как показано на рисунке 4. Установить на регистраторе частоту измерения 50Гц (п. 2.6.3.2). Для построения семейства ВАХ необходимо провести измерения при нескольких положениях регулятора тока. Для проведения измерений запустить регистрацию и последовательно замыкать ключи балластных реостатов таким образом, чтобы выходной ток изменялся от минимального до максимального значения. Последовательность замыкания не имеет значения. Желательно получить не менее 10-20 точек на рабочем участке ВАХ. Нагружение сварочного источника балластными реостатами не обеспечивает измерение тока короткого замыкания. Для измерения тока КЗ после замыкания всех ключей балластного реостата можно дополнительно перемкнуть клеммы реостата перемычкой. После достижения максимального тока остановить запись. Желательно перед размыканием ключей выключить сварочный источник для предотвращения образования дуги.

Вид экрана программы при построении ВАХ показа на рисунке 13.

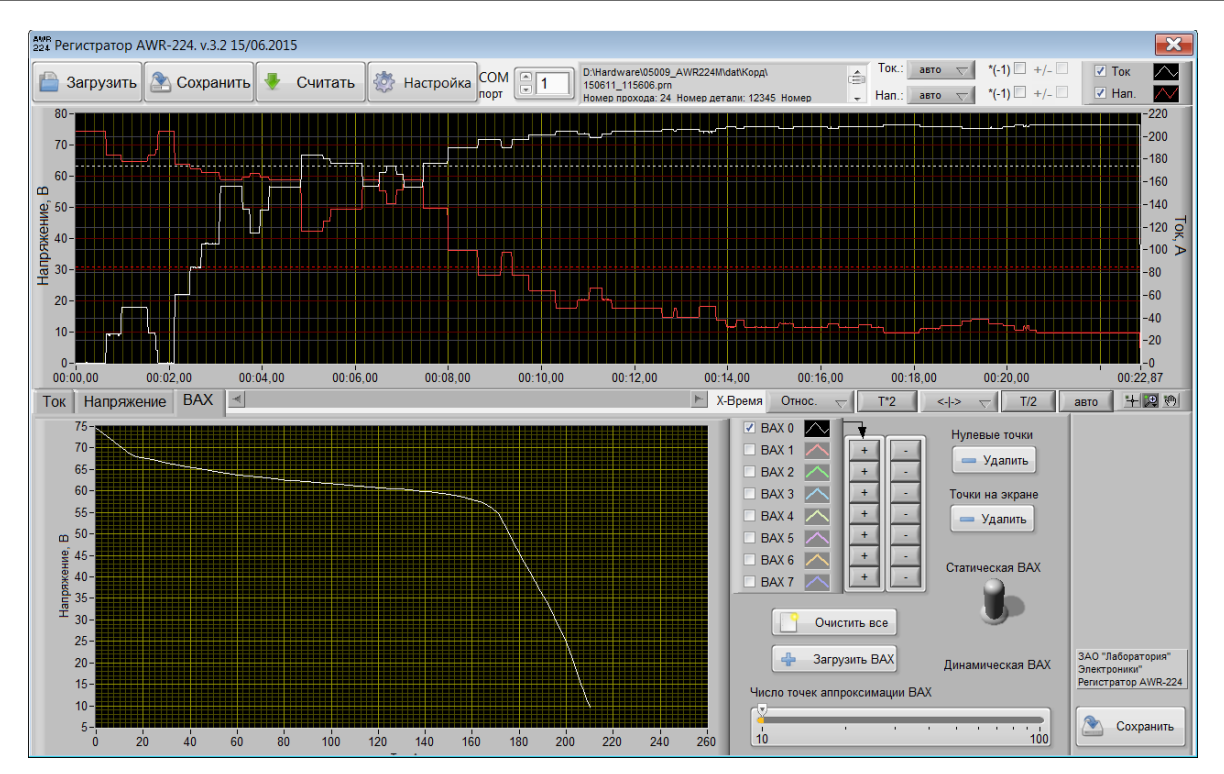

Рисунок 13 – Построение ВАХ сварочных источников.

Нажатие правой кнопки мыши на поле графиков ВАХ открывает меню

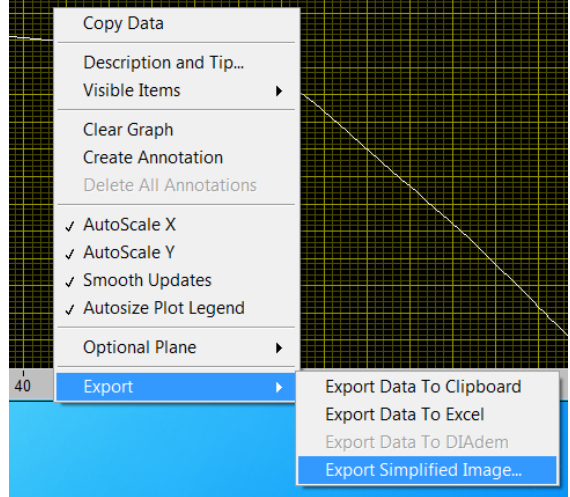

текущего изображения в буфер обмена или в файл изображения.

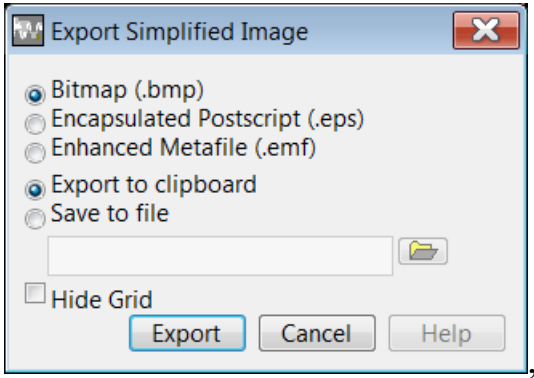

а также экспорт всех данных в Excel.

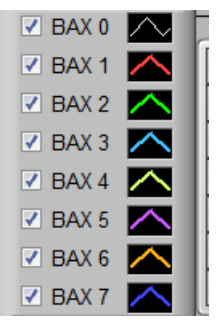

Поле

позволяет с помощью бокса

включать/выключать соответствующий график.

С помощью бокса 🦳 можно изменять отображение графиков.

| Рюс Visible<br>Сомто Plots Союг<br>Line Style<br>Line Width<br>Алti-Aliased                                                                                                    |
|----------------------------------------------------------------------------------------------------|
| Союг       Т         Line Style       Г         Line Width       Interview         Anti-Alased       User         Bar Plots       User         Fill Base Line       History         Interpolation       Point Style         Point Style       System         Point Style       System         Space bar toggles color selection.       Space bar toggles color selection. |
| Стиль линии                                                                                                    |
| Line Width       ++         Anti-Aliased       Bar Plots         Bar Plots       +         Гії Вазе Line       +         Іnterpolation       +                                                                                                    |
| Текущая построенная ВАХ всегда отображается белым цветом.<br>ВАХ 0<br>ВАХ 1<br>ВАХ 2<br>ВАХ 2<br>ВАХ 3<br>ВАХ 4<br>ВАХ 4<br>ВАХ 5                                                                                                    |

Нажатие на кнопку справа ВАХ1...ВАХ7 ВАХ7 Копирует текущую ВАХ 0 в соответствующий график. Таким образом можно построить семейство ВАХ для сварочного источника.

BAX 6 🗾

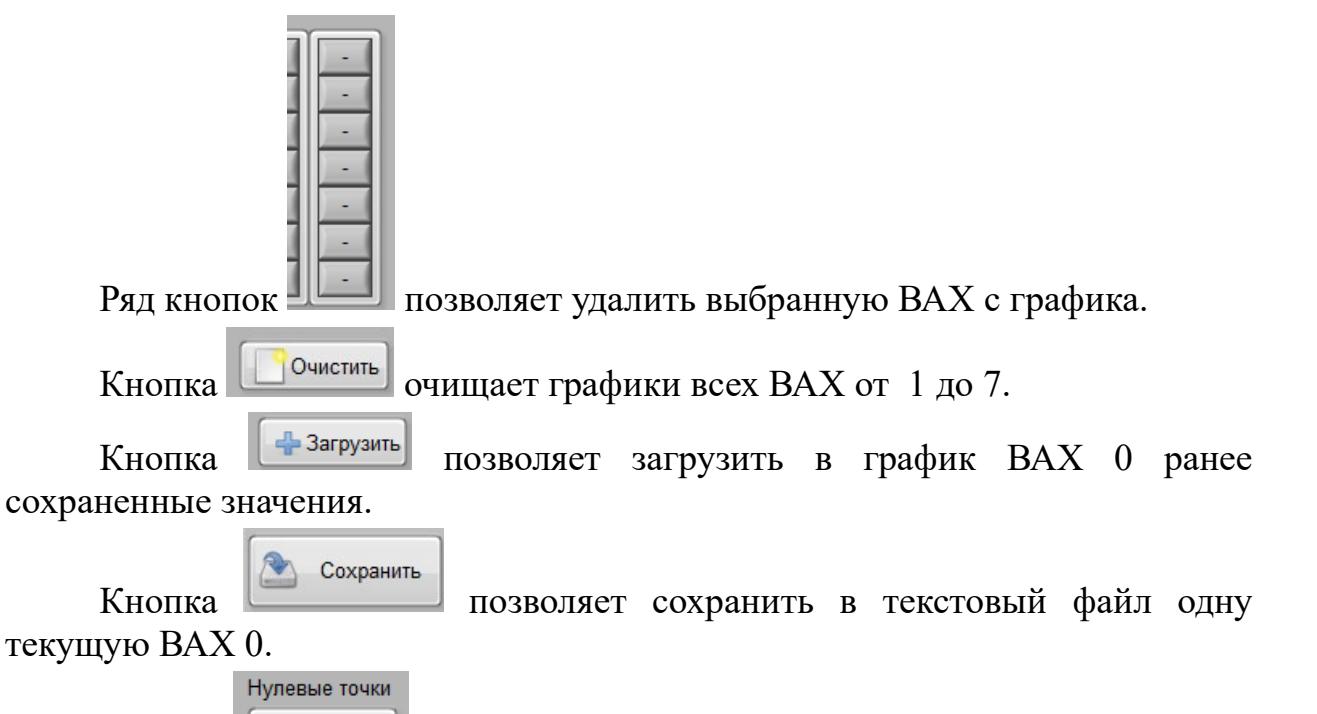

Кнопка позволяет на графике тока и напряжения удалить все точки, у которых одновременно ток менее 5А и напряжение менее 5В. Используется для удаления точек, когда был выключен сварочный источник.

| Точки на экране |  |
|-----------------|--|
| — Удалить       |  |

Кнопка позволяет на графике тока и напряжения удалить часть, показанную на текущем экране. Используется для удаления точек не нужных для построения ВАХ, например, начало измерения или случайное появление дуги при размыкании ключей.

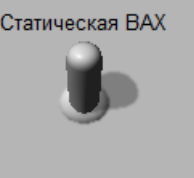

Переключатель Динамическая ВАХ позволяет отображать статическую ВАХ или динамическую ВАХ.

2.6.2.4.1 Статическая ВАХ

Статическая ВАХ строится как аппроксимация плавной линией всех точек файла. Число точек аппроксимации задается элементом управления Число точек аппроксимации ВАХ

100. Чем больше число точек, тем кривая ВАХ

имеет больше изгибов, но точнее аппроксимирует измеренные точки. На рисунках 14 и 15 показана разница в отображении ВАХ при аппроксимации по 23 и 10 точкам.

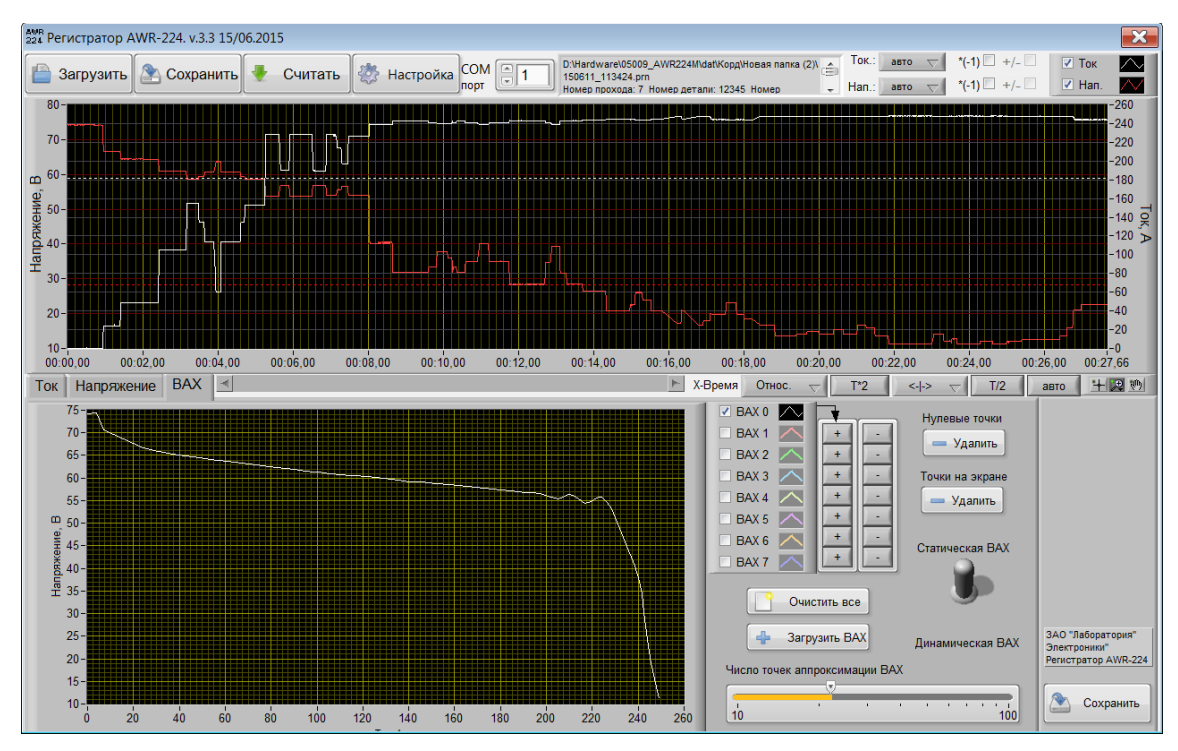

Рисунок 14 – Аппроксимация ВАХ по 23 точкам

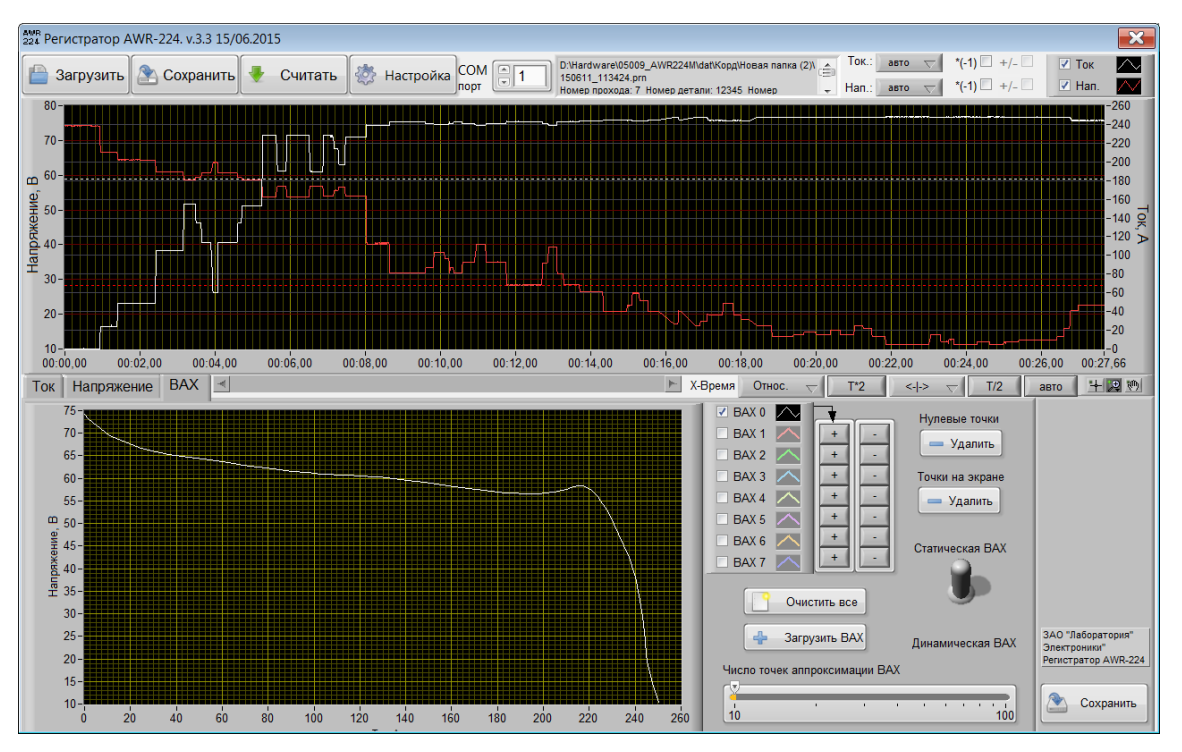

Рисунок 15 – Аппроксимация ВАХ по 10 точкам

Проведя измерения при разных значениях установленного тока сварочного источника можно получить семейство ВАХ (рисунок 16).

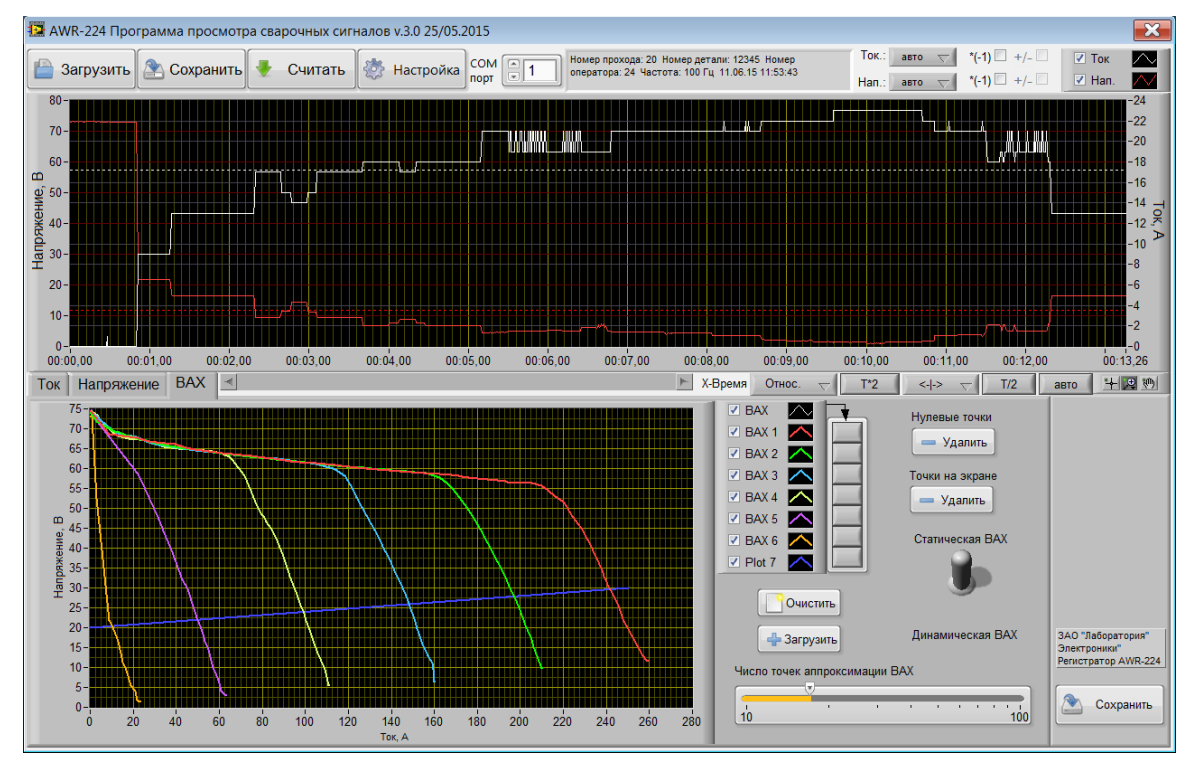

Рисунок 16 – Семейство статических ВАХ сварочного источника КОРД 250 при установке тока сварки 10, 50, 100, 150, 200 и 250А

Для сопоставления ВАХ сварочного источника с вольтамперной характеристикой дуги можно дополнительно загрузить прямую из файла, содержащего крайние точки линии устойчивого горения. Для сварки покрытыми электродами это прямая U=20+0.04I. Для ее формирования можно создать текстовый файл со значениями тока и напряжения:

| 0.0   | 20.0 |
|-------|------|
| 250.0 | 30.0 |

Пример файла находится на диске под именем Duga20+0.04l.txt.

Проведя измерения ВАХ при одном установленном токе сварочного источника, но изменяя значения наклона ВАХ на рабочем участке можно получить семейство ВАХ, как показано на рисунке 17.

Отображение ВАХ при изменении и тока и наклона дает результат, показанных на рисунке 18.

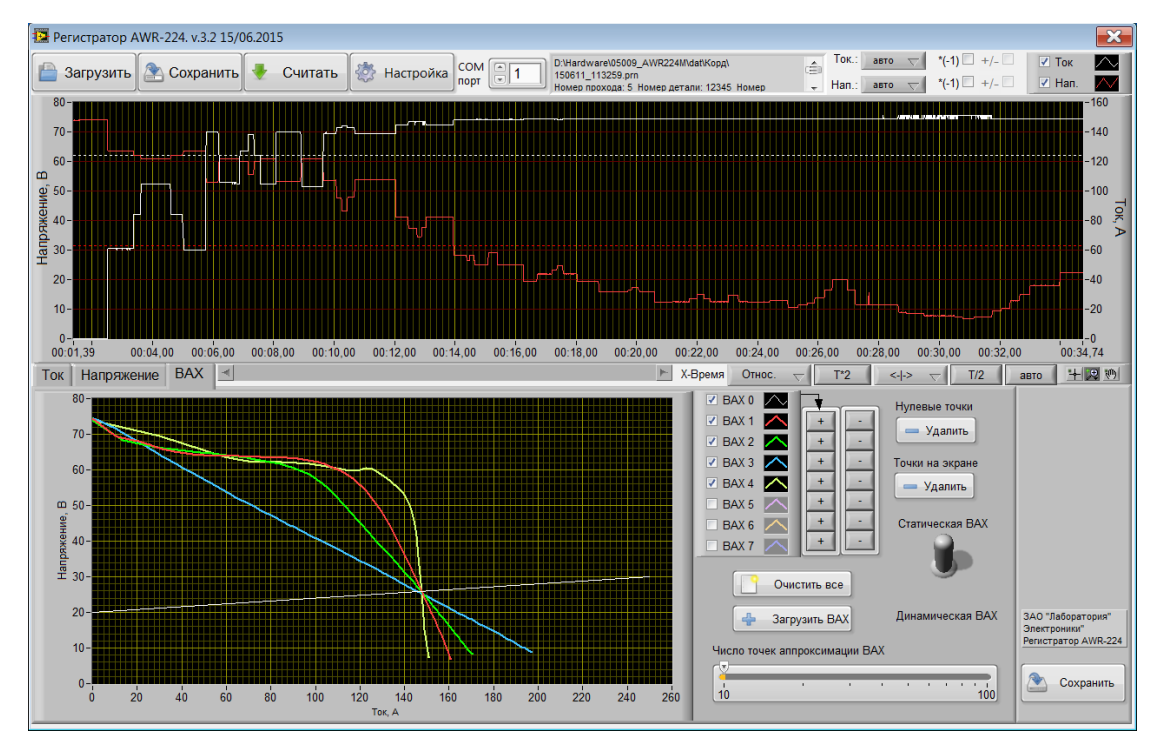

Рисунок 17 – Семейство статических ВАХ сварочного источника КОРД250 при токе 150A и изменении наклона ВАХ от 0,4 до 10 В/А

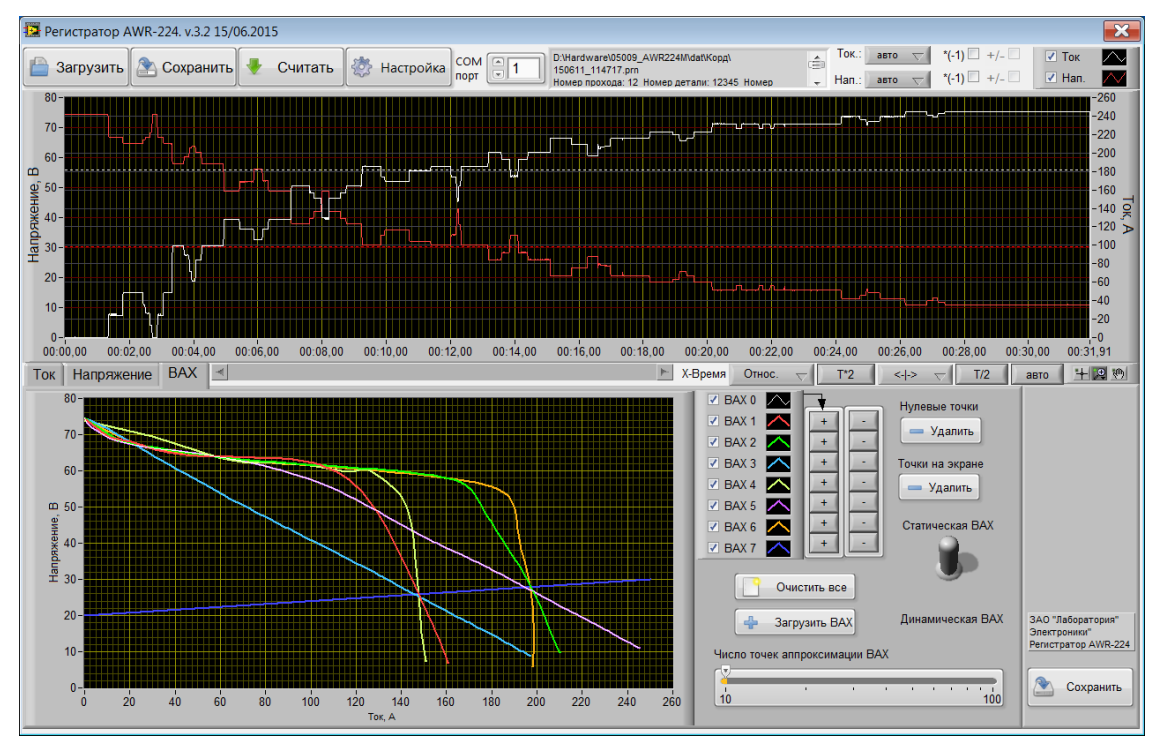

Рисунок 18 – Семейство статических ВАХ сварочного источника КОРД250 при токе 150A и 200А, изменении наклона ВАХ от 0,4 до 10 В/А

# 2.6.2.4.2 Динамическая ВАХ

Динамическая ВАХ строится путем отображения всех точек графика тока и напряжения. Вид динамической ВАХ позволяет судить о типе и стабильности процесса. Примеры динамический ВАХ приведены на рисунках 19, 20, 21.

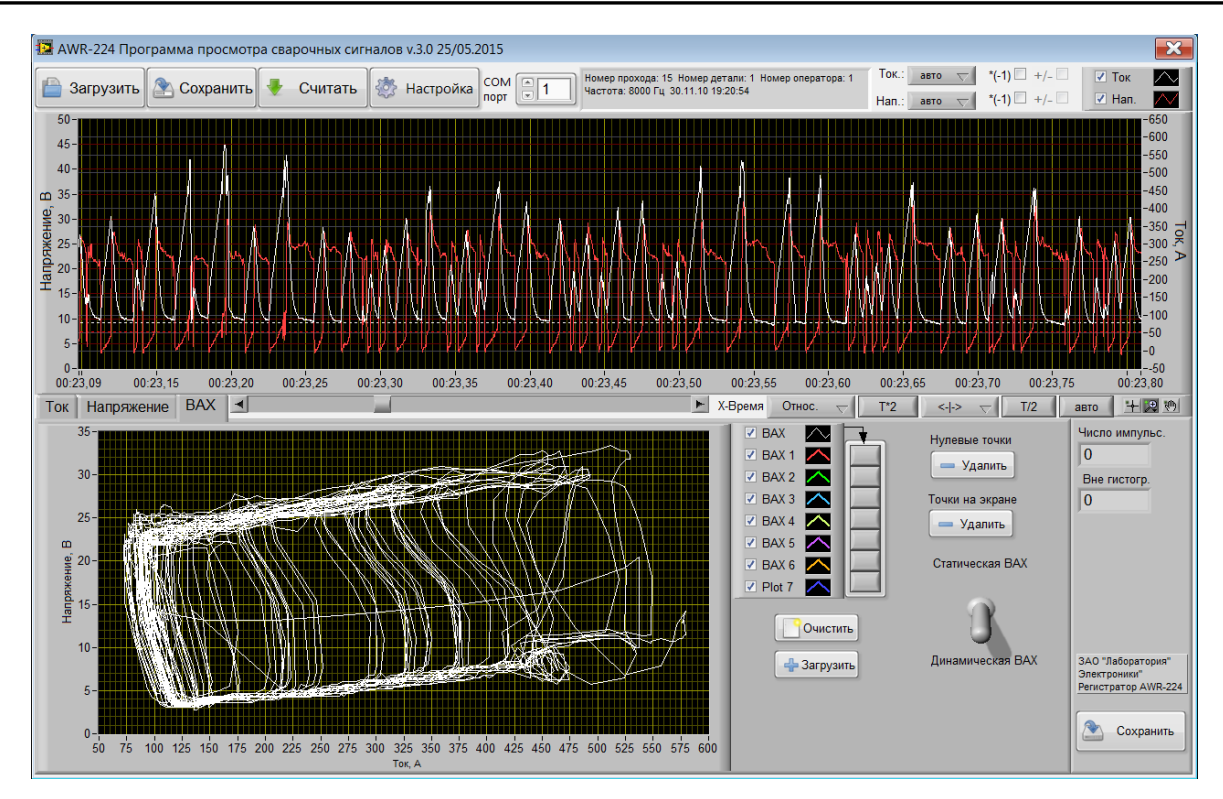

Рисунок 19 – Динамическая ВАХ при сварке плавящимся электродом с короткими замыканиями

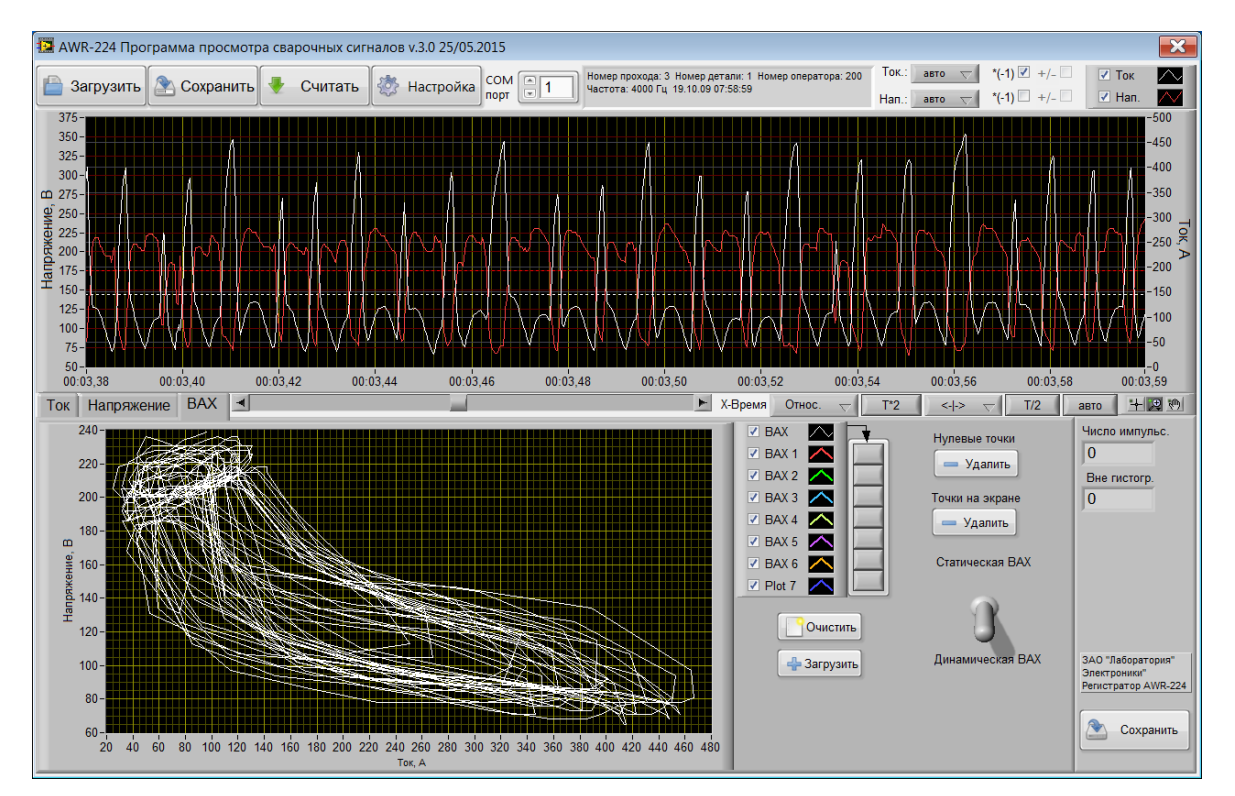

Рисунок 20 – Динамическая ВАХ при ручной дуговой сварке

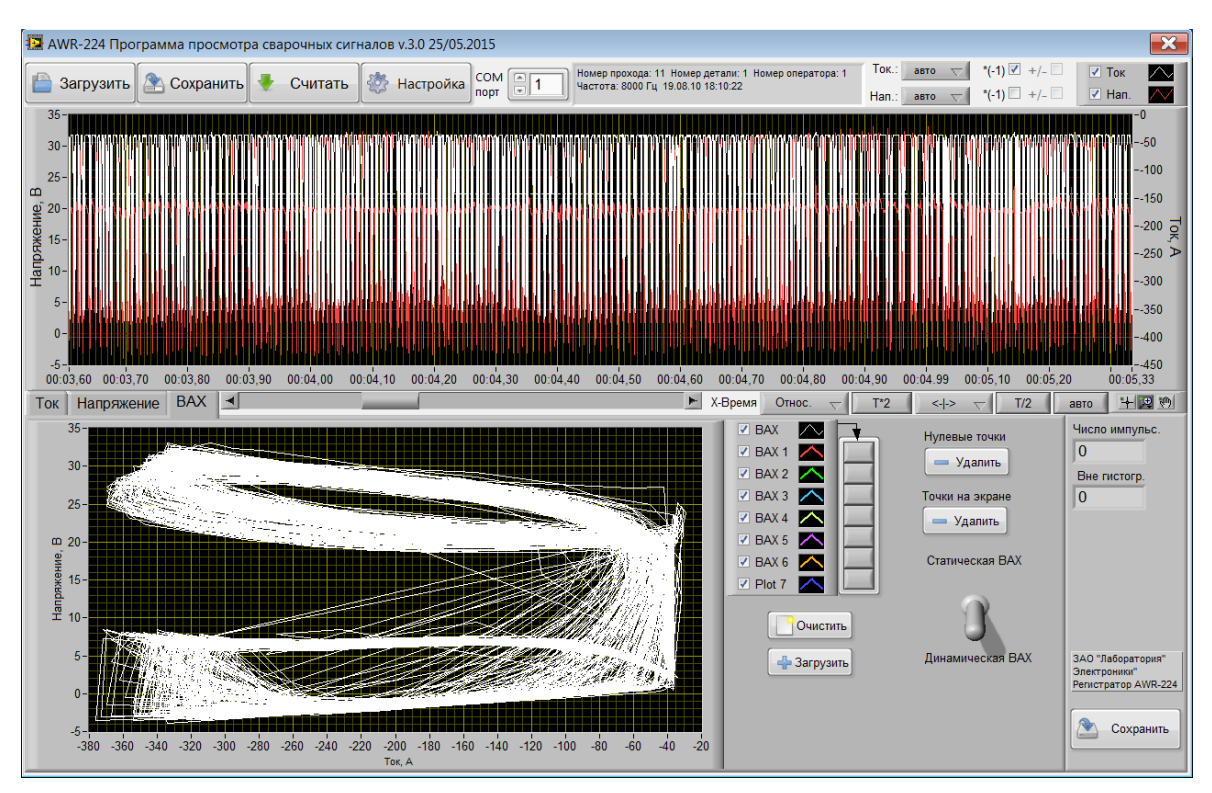

Рисунок 21 – Динамическая ВАХ при сварке в режиме STT.

# 2.6.2.5 Сохранение осциллограмм

Отображаемая осциллограмма процесса может быть сохранена в файл с

любым именем нажатием кнопки Сохранить. Если было загружено несколько файлов, то заголовок останется только от первой записи.

# 2.6.3 Работа с регистратором

Программное обеспечение «AWR224» позволяет считывать данные из регистратора AWR-224M и изменять настройки регистратора. Для подключения регистратора используется USB порт. Драйвер находится на диске комплекта поставки. После установки драйвера и подключения регистратора он будет отображаться в операционной системе как СОМ порт. Его номер можно узнать в диспетчере устройств. Для работы с прибором

СОМ 1 Н

необходимо указать номер СОМ порта в окне

2.6.3.1 Считывание данных из регистратора

Для считывания данных из регистратора AWR224 необходимо подключить его к компьютеру и выбрать режим работы с «PC» п. 2.4.2.2 .

Считать

Нажатие кнопки

💷 приведет к открытию меню

| <ul> <li>Чтение данных из AWR-224</li> <li>Считать</li> <li>Стоп</li> </ul> | айлов   |
|-----------------------------------------------------------------------------|---------|
| Папка для сохранения файлов                                                 |         |
|                                                                             | Считать |

Запуск чтения производится кнопкой . При этом данные будут считываться в папку, указанную в нижней строке меню. Чтение данных

можно прервать кнопкой **Стоп**, но при этом будут сохранены не все файлы. По завершению чтения всех данных они будут автоматически записаны в указанную директорию с именами YYMMDD\_HHMMSS.prn, где

ҮҮ – год начала записи

ММ - месяц начала записи

DD - день начала записи

НН - часы начала записи

ММ - минуты начала записи

SS -секунды начала записи.

Пот завершению чтения число созданных файлов будет указано в поле Сохранено файлов

2

Каждый файл содержит заголовок: Номер прохода: 2 Номер детали: 12345 Номер оператора: 24 Частота: 100 Гц 11.06.15 11:31:06

Далее идут два столбца со значениями тока (в единицах ампер) и напряжения (с точностью одна десятая вольта), разделенные табуляцией.

2.6.3.2 Настройка регистратора.

Для настройки регистратора AWR224 необходимо подключить его к компьютеру и выбрать режим работы с «РС» п. 2.4.2.2 .

Нажатие кнопки Настройка приведет к открытию меню

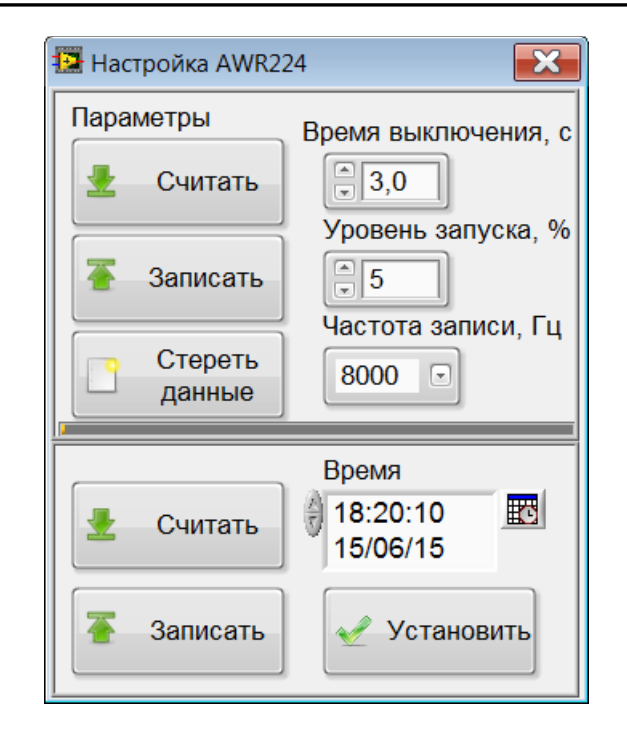

| Наименование редактируемого<br>параметра | Описание и диапазон изменяемых значений                                                                                                    |
|------------------------------------------|----------------------------------------------------------------------------------------------------|
| Время выключения                         | От 1 до 10 с<br>Параметр используется в режиме запуска<br>регистрации по уровню. Если значение тока<br>уменьшится до величины меньшей, чем величина<br>порога, устройство продолжит записывать<br>информацию в течение времени выключения,<br>после чего процесс записи прекращается. Новая<br>запись начнется, как только ток превысит порог.<br>Превышение током порогового значения до<br>истечения времени выключения продолжит |
|                                          | текущую запись и сбрасывает таймер времени выключения.                                                                                                    |
| Уровень запуска                          | От 1 до 100 % от максимального тока регистрации.<br>Пороговое значение тока для режима запуска<br>регистрации по уровню.                                                                                                    |
| Частота измерения                        | 1, 2, 5, 10, 20, 50, 100, 200, 500, 1000, 2000, 4000,<br>8000 Гц                                                                                                    |

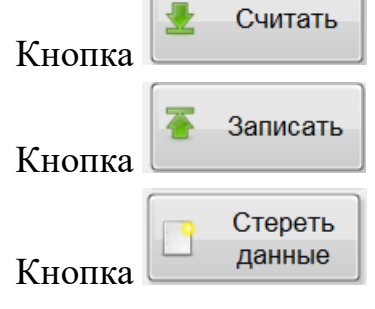

позволяет считать параметры из прибора.

позволяет записать текущие настройки в прибор.

позволяет стереть все данные в регистраторе.

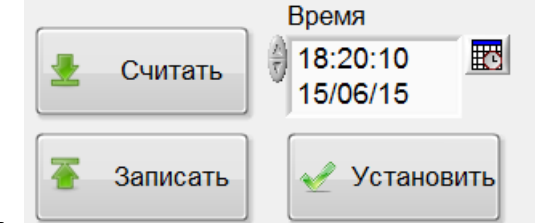

Блок работы со временем

позволяет

считать время из прибора, записать время в прибор и установить текущее время из настроек компьютера.

#### 3 Техническое обслуживание

Раз в пять лет необходимо заменять батарейку часов. Тип батарей CR2032.

Раз в три года необходимо заменять аккумуляторы. Тип аккумуляторов AA, 4 штуки.

Для замены открутить 6 винтов крепления крышки регистратора.

# 4 Текущий ремонт

Ремонт регистратора осуществляется только у производителя.

# 5 Хранение

Регистратор следует хранить в закрытых помещениях с естественной вентиляцией при температуре от -50 до +85 °C и влажности 80 % при температуре +20 °C. Наличие в воздухе паров кислот, щелочей и других агрессивных примесей не допускается.

# 6 Транспортирование

Регистратор может транспортироваться всеми видами закрытого транспорта в соответствии с правилами перевозок, действующими на каждом виде транспорта.

# 7 Утилизация

Утилизация регистратора производится в порядке, принятом на предприятии-потребителе.

# 8 Гарантии производителя

Изготовитель гарантирует соответствие регистратора требованиям ТУ 3441-001-79338707-2006 при соблюдении потребителем условий эксплуатации.

Гарантийный срок эксплуатации измерителя 12 месяцев со дня изготовления.

# Приложение А. Сертификат соответствия

| СИСТЕМ<br>ГО                                                                                          | А СЕРТИФИКАЦИИ ГО<br>ССТАНДАРТ РОССИИ                                                                                                 | СТ Р                                                         |
|----------------------------------------------------------------------------------------------------|----------------------------------------------------------------------------------------------------|--------------------------------------------------------------|
| POGPORONAMAR CER                                                                                      | РОСС RU.AU61.A0001                                                                                                    | етствия                                                      |
| сертификация СІ                                                                                       | оок действия с 03.04.2007 по                                                                                                    |                                                              |
|                                                                                                    | BOCC DU 0001 11 ABCI                                                                                                    | 0843408                                                      |
| ОРГАН ПО СЕРТИФИКАЦИ                                                                                  | и Росско.оон.тайы                                                                                                    |                                                              |
| НП «Санкт-Петербургски<br>материалов и технологий<br>196084, г. Санкт-Петербур                        | й Центр Сертификации». Орган по сертифи<br>для сварочного производства и сварных ког<br>рг, Московский пр., д.74, лит.А тел./факс: (8 | кации оборудования,<br>иструкций<br>12) 542-10-19, 387-13-08 |
| продукция                                                                                             |                                                                                                    | OF ME YOUR                                                   |
| ТУ 3441-001-79338707-20                                                                               | и папряжения при сварке AWR-224M<br>06                                                                                                | KOA OK 003 (OKH):                                            |
| Партия 150 шт., №№ 020-                                                                               | 169                                                                                                    | 34 4191                                                      |
| COOTRETCTRVET TREEORAL                                                                                | HUGM HORMATURILLY ADEVMENTOR                                                                                                    |                                                              |
| ГОСТ 12.2.007.8                                                                                       | ниям пормативных документо                                                                                                    | код ТН ВЭД:                                                  |
| ИЗГОТОВИТЕЛЬ<br>ЗАО «Лаборатория электр<br>109004, г. Москва, Тетери                                  | роники», ИНН 7709642226<br>инский цер., д. 16. стр.1. помещение ТАРП 1                                                                | IAO                                                          |
| СЕРТИФИКАТ ВЫДАН<br>ЗАО «Лаборатория элект<br>109004, г. Москва, Тетері<br>тел./факс (495) 678-71-68, | роники». Код ОКПО: 79338707, ИНН: 77090<br>инский пер., д. 16, стр.1, помещение ТАРП 1<br>783-26-18                                   | 542226<br>LAO,                                               |
| НА ОСНОВАНИИ<br>протокола сертификацио<br>Испытательного Центра 3                                     | нных испытаний № 39/1-07 от 30.03.2007<br>ЗАО «Спектр-К» (per. № РОСС RU.0001.21)                                                     | MM02)                                                        |
| допол <u>ните</u> льная инфо                                                                          | ЭРМАЦИЯ Знак соответствия по ГО                                                                                                    | CT-P 50460                                                   |
| таносина заризделие и во<br>хода стриновкации – 7                                                     | сопроводительной технической документац                                                                                               | ин.                                                          |
| ССС Ртководи                                                                                          | тель органа Станта О.                                                                                                    | А. Коротков<br>онимали, фамилия<br>М. Градусов               |
|                                                                                                    | Dia Manager Dia Dia                                                                                                    |                                                              |
| Эксперт                                                                                               | ocanieu                                                                                                    | иннорали, фамилия                                            |